(1)找到要移動的檔案/檔案夾後,點選檔案/檔案夾右側的「...」圖示,在彈出視窗中

## 點選「移動」:

| 檔案名稱         檔:                                                      | 案大小 | 更新時間 👻                    |
|----------------------------------------------------------------------|-----|---------------------------|
| ▶ 自動上傳檔案 -                                                           |     | 移動                        |
| Demo -                                                               |     | 複製到                       |
|                                                                      |     | 重命名                       |
| 升级服務器 -                                                              |     | 刪除                        |
| 雲文檔相關 -                                                              |     | 增加星號<br>八京 <sup>会注注</sup> |
| □ □                                                                  |     | 刀 <del>了</del> 建设         |
| 3L1-V-22.707 2A, 07000X (1707 2A 001 1707 000 - 11 - 202001 03. pptx |     |                           |

(2) 在彈出的頁面中,選擇要將檔案/檔案夾移動的位置後,點選「確定」,即可完成

| 移動檔案至                                                                                | ×     |
|--------------------------------------------------------------------------------------|-------|
| <ul> <li>▼ ■ 我的檔案</li> <li>▶ ● Demo</li> <li>▶ ● 升級服務器</li> <li>▼ ■ 雲文檔相關</li> </ul> |       |
| 新増資料夾                                                                                | 取消 確定 |

檔案/檔案夾的移動:

點選【WPS+雲文檔】,立即註冊使用一個月免費!